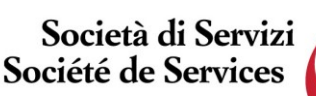

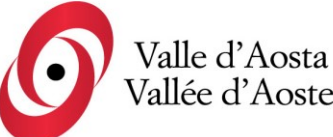

Società soggetta ad attività

Società di Servizi Valle d'Aosta S.p.a Société de Services Vallée d'Aoste S.p.a.

Socio Unico Regione Autonoma Valle d'Aosta di direzione e coordinamento da parte della Regione Autonoma Valle d'Aosta

Capitale sociale i.v. € 950.000,00

## AVVISO DI SELEZIONE PUBBLICA, PER TITOLI ED ESAMI, PER LA CREAZIONE DI UNA GRADUATORIA UTILE ALL'ASSUNZIONE DI ADDETTI A TEMPO PIENO O PARZIALE SIA DETERMINATO CHE **INDETERMINATO** NEL PROFILO PROFESSIONALE DI **EDUCATORE PROFESSIONALE (2025)**

C.F. e PIVA 01156380071

Numero REA: AO-72051

## Accesso alle prove - Istruzioni

Per accedere alla propria prova il candidato dovrà aprire lo stesso file SEB utilizzato il giorno del concorso, ovvero:

- Prova di accertamento linguistico: • https://alesinformatica.com/download/acassovda/?wpdmdl=7374&masterkey=T1qBmKcEH q6IoRVv-LnWtXIZ9lxSAksQ-9Hs966Els43hlOTJ65ZN2HvYVT0QBpogYklkfjUpEQEsfPyzWez7MLrbBVPs7xobvUn1A Qatd0
- Prova scritta di indirizzo: https://alesinformatica.com/download/scedprovda/?wpdmdl=7454&masterkey=AfDQrz\_Y6r e S-CEenLAJAyo0C8XkXw2JoRUVD9bTReXrxTmGLes6Riz9bkJfCTpjK5QabIKYRB2AXdH JrTTTpgbf2S8J9yjuQJJPb2TiXk

Dopo aver scaricato e aperto il file con Safe Exam Browser, dovrà accedere con le proprie credenziali, le stesse utilizzate il giorno del concorso, e potrà visualizzare la propria prova.

Per chiudere SEB, una volta terminata la visione, il candidato dovrà cliccare in basso a destra sul simbolo on/off (termina sessione) e inserire la password di sicurezza 992, quindi cliccare su "conferma".

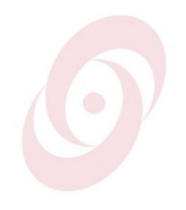

Telefono 0165.230590 Fax 0165.230083

Mail segreteria@servizivda.it

PEC societaservizivdaspa@legalmail.it